## PARA INSTALAR O PROGRAMA BPA

ENTRAR NO EXPLORER C:\ CRIAR UMA PASTA CHAMADA BPA DENTRO DA PASTA BPA CRIAR UMA SUBPASTA BCKUP E UMA SUBPASTA EXPORTA BAIXAR DO SITE DO DACA PARA DENTRO DA PASTA BPA AS VERSÕES DOS ARQUIVOS BPA E BDSIA

http://www1.londrina.pr.gov.br

DESCOMPACTAR DENTRO DA PASTA BPA:

COMO DESCOMPACTAR OS ARQUIVOS

ENTRAR NA PASTA BPA CLICAR 2 X NO ARQUIVO BPA0119 QUE ESTA EM RAR SELECIONA O ARQUIVO BPA0119 (ÚLTIMA VERSÃO DISPONÍVEL) EXTRAIR PARA DISCO C:\PASTA BPA OK CLICAR 2 X NO ARQUIVO BPA0118.ZIP **CLIQUE NO BROWSE** SELECIONA C:\ PASTA BPA OK **UNZIP** OK ENTRA NA PASTA BPA CLICAR 2 X NO ARQUIVO BDSIA200907A (ÚLTIMA VERSÃO DISPONÍVEL) SELECIONA O ARQUIVO BDSIA200907A.RAR EXTRAIR PARA SELECIONA DISCO LOCAL C:\ PASTA BPA OK ENTRAR NA PASTA BPA CLICAR 2 X NO ARQUIVO BDSIA200904C.EXE IR CLICANDO NA TECLA Y ATÉ EXECUTAR TODOS OS ARQUIVOS CLICAR 2 X NO ARQUIVO BPAMAG.EXE

## ESTA PARTE EM NEGRITO SÓ QUANDO FOR INSTALAR O PROGRAMA PELA PRIMEIRA VEZ – DEPOIS OS DADOS FICAM GRAVADOS AUTOMATICAMENTE.

CLICAR NO BOTÃO NOVO OK – OK – OK – OK USUÁRIO: MESTRE SENHA: A

GESTOR DIGITAR O NOME DA UNIDADE SIGLA SERÁ SEMPRE O CÓDIGO DO CNES SEM O DIGITO DIGITAR O CNPJ SECRETARIA DE SAUDE DE DESTINO SERÁ : AUTARQUIA MUNICIPAL DE SAUDE ORGÃO: MUNICIPAL SELECIONA O ESTADO DO PARANÁ GRAVA

**OPERAÇÃO** IMPORTAR TABELAS NACIONAIS DO KIT BPA A PASTA BPA TEM QUE ESTAR SELECIONADA CLICAR NO BOTÃO IMPORTA AGUARDAR IMPORTAR TODOS OS ARQUIVOS IMPORTAÇÃO CONCLUIDA - OK **SAIDA** SAIR DO PROGRAMA BPA E ENTRAR NOVAMENTE USUÁRIO = MESTRE SENHA = A**OPERAÇÃO** ALTERAR COMPETÊNCIA SELECIONA O MÊS E ANO DA COMPETÊNCIA A SER FATURADA GRAVA CONFERIR SEMPRE NO RODAPÉ DO PRAGAMA BPA SE ESTA DEVIDAMENTE ATUALIZADO OS SEGUINTES DADOS: ARQUIVO BDSIA= 200907A (TEM QUE SER SEMPRE A JULTIMA VERSÃO) MÊS DE COMPETÊNCIA= MAIO/2009 (MÊS DE COMPETÊNCIA) VERSÃO DO BPA= 0119 (TEM QUE SER SEMPRE A ÚLTIMA VERSÃO)

PARA DIGITAR A PRODUÇÃO

ENTRAR NO PROGRAMA BPA USUÁRIO = MESTRE SENHA = ANO CANTO SUPERIOR ESQUERDO CRICAR NO BPA CRICAR NA PRODUÇÃO CONSOLIDADA OU INDIVIDUALIZADA CONFORME O CASO DE CADA PRESTADOR. CLICAR EM INCLUSÃO DIGITAR O NUMERO DO CNES COM O DÍGITO MÊS E ANO DEVEM ESTAR DE ACORDO COM O MÊS DA PRODUÇÃO A SER DIGITADA. ENTER **FOLHA** 001 - CADA FOLHA COMPORTA 20 LINHAS DE PROCEDIMENTOS AO FINAL DE CADA FOLHA CLICAR NO BOTÃO GRAVAR DIGITAR O CÓDIGO DO PROCEDIMENTO DIGITAR O CÓDIGO DO CBO SE O PROCEDIMENTO EXIGIR IDADE, SELECIONAR TOTAL DE PROCEDIMENTOS POR IDADE: EXEMPLO 20 PROCEDIMENTOS PARA PACIENTES COM 25 ANOS. QUANTIDADE = 20SE PRECISAR MAIS DE UMA FOLHA CLICAR NA TECLA INCLUSÃO

DIGITAR NOVAMENTE O CÓDIGO DO CNES FOLHA 002 ASSIM POR DIANTE, QUANTAS FOLHAS FOREM NECESSÁRIAS. CLICAR NO BOTÃO SAIDA APÓS TER DIGITADO TODA A PRODUÇÃO OPERAÇÃO CONSISTÊNCIA RELATÓRIOS CRICAR NO CONSOLIDADO OU INDIVIDUALIZADO CONFORME O CASO. SELECIONAR O CNES INCLUIR PRÉVIA SELECIONADO O ARQUIVO PADRÃO TXT = VAI GERAR NA PASTA BPA UM ARQUIVO CHAMADO BPA\_CONS.TXT SALVAR

PARA FAZER EXPORTAÇÃO

CLICAR EM BOTÃO EXPORTAÇÃO CLICAR EM EXPORTAÇÃO BPA/BPAI PARA O SIASUS A SUBPASTA EXORTAÇÃO TEM QUE ESTAR SELECIONADA EM NOME DO AROUIVO NA FRENTE DO PA+NÚMERO CNES SEM O DÍGITO. DIGITAR O CÓDIGO DO CNES SEM O DÍGITO - OK VAI APARECER CONSISTÊNCIA OBRIGATÓRIA - OK CONSISTENCIA CONCLUIDA - OK ATENÇÃO BCKUP É OBRIGATÓRIO – OK CLICAR EM BCKUP - OK SELECIONA A PASTA BCKUP NOME DO ARQUIVO = DIGITAR BCKUP MAIO/2009 SALVAR – OK VAI GERAR A FOLHA CAMPO DE CONTROLE – IMPRIMIR – OK SAIR EXPORTAÇÃO CONCLUÍDA – OK SAIR DO PROGRAMA

ARQUIVOS A SEREM ENVIADOS AO DACA VIA E-MAIL

E-MAIL – <u>sia.daca@asms.londrina.pr.gov.br</u>

ENVIAR ANEXO AO E-MAIL OS ARQUIVOS QUE SE ENCONTRAM NA PASTA BPA/EXPORTA: PA278185 E O RELEXP.PRN.